# echo<sup>™</sup> 200 / 300c / 500c / 550c používateľská príručka

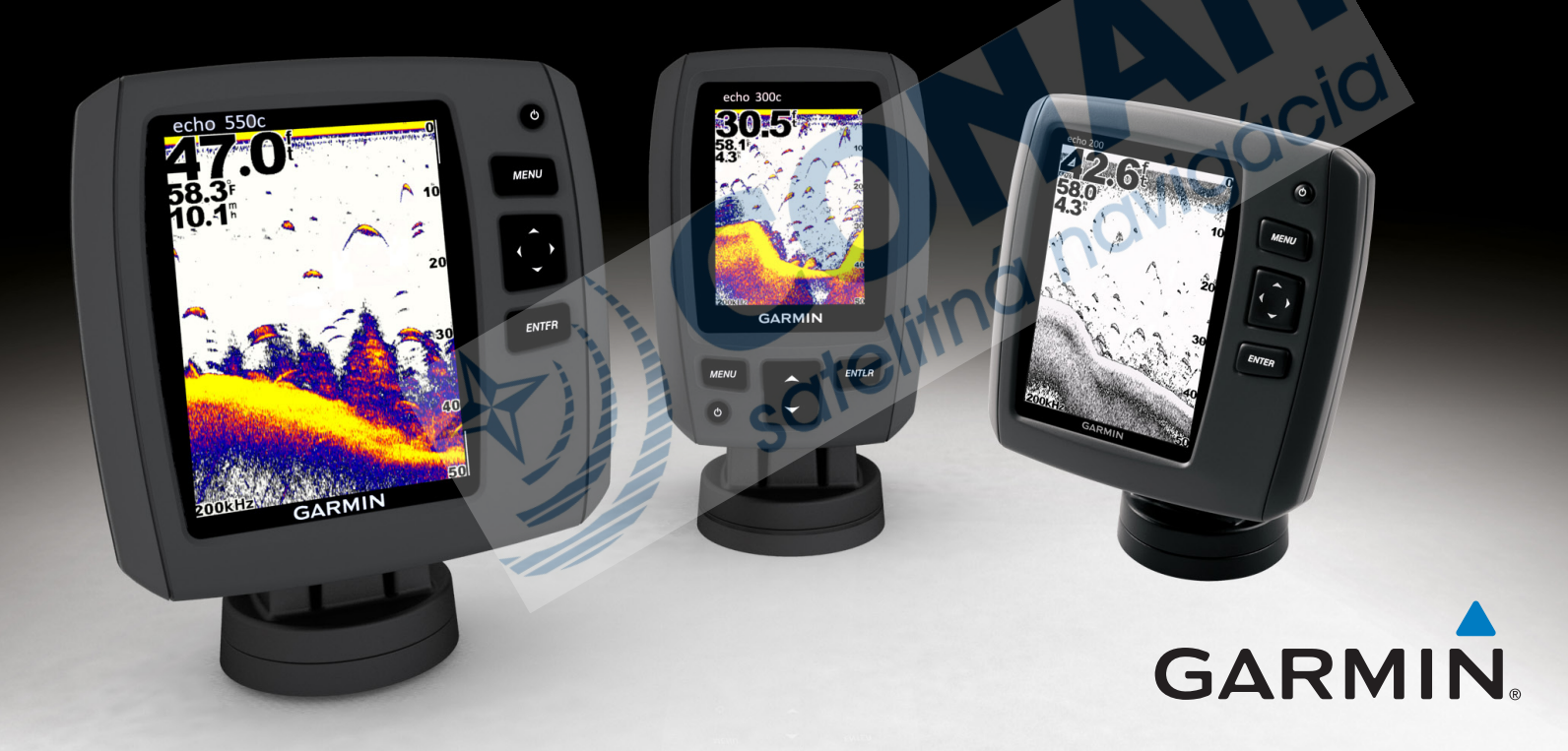

#### © 2011 Garmin Ltd. alebo jej pobočky

Všetky práva vyhradené. S výnimkou povolení, ktoré sú výslovne uvedené v tomto dokumente, sa žiadna časť tejto príručky nesmie reprodukovať, kprirovať, prenášať, distribuovať, preberať ani ukladať na žiadnom ukladacom médiu, ani na žiadny účel, bez výslovného predchádzajúceho písomného súhlasu spoločnosti Garmin. Spoločnosť Garmin týmto udeľuje povolenie na prevzatie jednej kópie tejto príručky na pevný disk alebo na iné elektronické ukladacie médium na účely prezerania a tlače jednej kópie tejto príručky alebo jej ľubovoľnej revízie, a to za predpokladu, že takáto elektronická alebo vytlačená kópia tejto príručky obsahuje úplný text tohto upozornenia na autorské práva a že akákoľvek neschválená komerčná distribúcia tejto príručky alebo jej ľubovoľnej revízie je prísne zakázaná.

Informácie v tomto dokumente sa môžu meniť bez predchádzajúceho upozornenia. Spoločnosť Garmin si vyhradzuje právo na zmenu alebo vylepšovanie svojich produktov a na zmenu obsahu bez povinnosti upozorniť akékoľvek osoby alebo organizácie na takéto zmeny alebo vylepšenia. Navštívte webovú lokalitu spoločnosti Garmin (www.garmin.com), na ktorej nájdete najnovšie aktualizácie a doplňujúce informácie týkajúce sa používania a obsluhy tohto a ďalších produktov spoločnosti Garmin.

Garmin<sup>®</sup> a logo Garmin sú ochranné známky spoločnosti Garmin Ltd. alebo jej pobočiek registrované v USA a v ďalších krajinách. echo<sup>™</sup> je ochranná známka spoločnosti Garmin Ltd. alebo jej pobočiek. Tieto ochranné známky sa nesmú použiť bez výslovného povolenia spoločnosti Garmin.

# Úvod

# **VÝSTRAHA**

Prečítajte si príručku *Dôležité bezpečnostné informácie a informácie o produkte* dodanú v balení produktu, ktorá obsahuje výstrahy a ďalšie dôležité informácie o produkte.

Táto príručka obsahuje informácie týkajúce sa zariadení na vyhľadávanie rýb echo<sup>™</sup> 200, echo 300c, echo 500c a echo 550c.

# Registrácia zariadenia

Ak svoje zariadenie zaregistrujete online ešte dnes, umožníte nám poskytovať kvalitnejšiu podporu.

- Prejdite na lokalitu http://my.garmin.com.
- Uschovajte si pôvodný doklad o nákupe alebo jeho fotokópiu na bezpečnom mieste.

# Kontaktovanie podpory produktov spoločnosti Garmin

V prípade akýchkoľvek otázok týkajúcich sa tohto produktu kontaktujte podporu produktov spoločnosti Garmin.

- Ak ste v USA, navštívte lokalitu www.garmin.com/support alebo kontaktujte spoločnosť Garmin USA na telefónnom čísle (913) 397 82 00 alebo (800) 800 10 20.
- V Spojenom kráľovstve kontaktujte spoločnosť Garmin (Europe) Ltd. na telefónnom čísle 0808 238 00 00.
- V Európe navštívte lokalitu www.garmin.com/support a kliknutím na položku Contact Support zobrazte informácie o podpore v danej krajine.
- Slovensko: bezplatná zákaznícka linka 0800 135 000, Po-Pia 8.00 16.30

# Konvencie príručky

V tejto príručke sa výraz "vybrat" používa na popísanie nasledujúcich akcií:

- Zvýraznenie položky v ponuke a stlačenie tlačidla ENTER.
- Stlačenie tlačidla, ako napríklad ENTER alebo MENU.

V prípade pokynu na výber položiek ponuky sa môžu v texte uvádzať malé šípky (>). Označujú, aby ste na obrazovke zvýraznili skupinu položiek pomocou tlačidla alebo (strana 1) a stlačili tlačidlo ENTER po každej položke. Ak máte napríklad vybrať položku MENU > Pozastavit sonar, je potrebné stlačiť tlačidlo MENU, stlačiť tlačidlo alebo tak, aby sa zvýraznila položka Pozastavit sonar, a potom stlačiť tlačidlo ENTER.

# Zadávanie číselných hodnôt

Číselné hodnoty môžete zadávať pri nastavovaní alarmov alebo hĺbky kýlu.

- 1. Vyberte hodnotu prvej číslice pomocou tlačidiel 🔼 a 🔽.
- 2. Vyberte možnosť:
  - Ak používate zariadenie echo 200, echo 500c alebo echo 550c, výberom položky prejdite na ďalšiu číslicu.
  - Ak používate zariadenie echo 300c, stlačením tlačidla ENTER prejdite na ďalšiu číslicu.
- 3. Zopakovaním krokov 1 a 2 nastavte hodnotu všetkých číslic.

ii

# Obsah

| Úvod<br>Registrácia zariadenia<br>Kontaktovanie podpory produktov spoločnosti Garmin<br>Konvencie príručky<br>Zadávanie číselných hodnôt                                                                                                    |
|----------------------------------------------------------------------------------------------------|
| Začíname       Tlačidlá         Zapnutie a vypnutie zariadenia.       Farebný displej alebo displej v odtieňoch sivej.         Farebný displej alebo displej v odtieňoch sivej.       Konfigurácia úvodných nastavení zariadenia.         Automatické zapnutie zariadenia.       Nastavenie podsvietenia         Nastavenie farebnej schémy       Nastavenie režimu farieb.         Nastavenie kontrastu zariadenia echo 200       Nastavenie pípania.         Časový limit ponuky.       Používanie rýchleho nastavenia. |
| Zobrazenie strán                                                                                                    |
| Stránka Plné zobrazenie                                                                                                    |

|          | Stránka funkcie Flasher     | . 8 |
|----------|-----------------------------|-----|
|          | Otvorenie stránky Čísla     | . 8 |
| . i      | Používanie zariadenia echo  | . 9 |
| i        | Nastavenia obrazovky sonaru | . 9 |
| <b>i</b> | Alarmy                      | 13  |
| i        | Číselné hodnoty sonaru      | 15  |
| i        | Kalibrácia                  | 16  |
| 1        | Príloha                     | 18  |
| 1        | Technické údaje             | 18  |
| 1        | Čistenie vonkajšieho krytu  | 18  |
| 1        | Čistenie obrazovky          | 18  |
| 1        | Nastavenia systému          | 18  |
| 1        | Licenčná zmluva na softvér  | 19  |
| 1        | Register                    | 20  |
| 2        |                             | 20  |
| 2        |                             |     |
| 2        |                             |     |

# Začíname

Tlačidlá

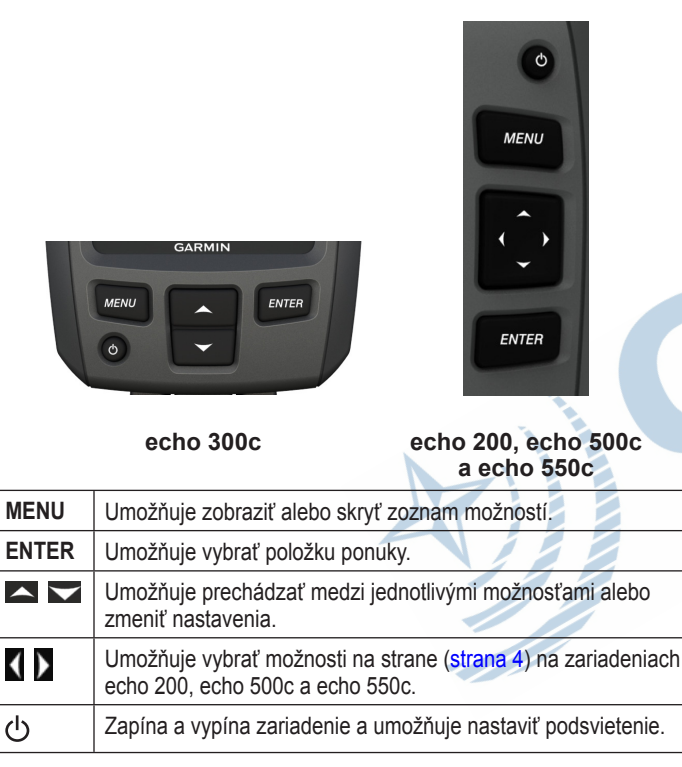

# Zapnutie a vypnutie zariadenia

Stlačte tlačidlo 😃.

# Farebný displej alebo displej v odtieňoch sivej

Zariadenie echo 200 má displej v odtieňoch sivej. Zariadenia echo 300c, echo 500c a echo 550c majú farebný displej.

# Konfigurácia úvodných nastavení zariadenia

Pri prvom zapnutí zariadenia je potrebné nakonfigurovať skupinu úvodných nastavení.

Tieto nastavenia je potrebné nakonfigurovať aj pri obnovovaní pôvodných výrobných nastavení (strana 19). Tieto nastavenia môžete neskôr aktualizovať.

1. Zapnite zariadenie.

Na zariadení sa zobrazí výzva na zadanie úvodných nastavení zariadenia.

2. Postupujte podľa pokynov na obrazovke.

# Automatické zapnutie zariadenia

Zariadenie môžete nastaviť tak, aby sa po pripojení k zdroju napájania automaticky zaplo.

Na ľubovoľnej strane vyberte položku MENU > Nastavení > Systém > Aut. napájení > Zapnuto.

# Nastavenie podsvietenia

- Na ľubovoľnej strane vyberte položku MENU > Nastavení > Systém > Podsvícení.
- 2. Stláčaním tlačidiel 🔼 a 🔽 nastavte jas podsvietenia.

**TIP:** Stlačením tlačidla  $\overset{0}{\cup}$  otvorte lištu na nastavenie podsvietenia. Opakovaným stláčaním  $\overset{0}{\cup}$  prechádzajte medzi jednotlivými nastaveniami jasu.

# Nastavenie farebnej schémy

Pred nastavením farebnej schémy je potrebné otvoriť stránku Plné zobrazenie (strana 4), stránku Rozdelený zoom (strana 5), stránku Rozdelená frekvencia (strana 5) alebo stránku Flasher (strana 8).

Na zariadeniach echo 300c, echo 500c a echo 550c môžete vybrať farebnú schému, ktorá sa zobrazuje na obrazovke sonaru.

| Farebná<br>schéma | Farba                          | Popis            |
|-------------------|--------------------------------|------------------|
| Biela             | Žltá                           | Silná odozva     |
|                   | Fialová                        | Stredná odozva   |
|                   | Modrá                          | Slabá odozva     |
|                   | Biela (čierna v nočnom režime) | Žiadna odozva    |
| Modrá             | Červená                        | Silná odozva     |
|                   | Žltá                           | Stredná odozva   |
|                   | Svetlomodrá                    | Slabá odozva     |
|                   | Modrá                          | Žiadna odozva    |
| echo 200          | Tmavšie odtiene                | Silnejšia odozva |
|                   | Svetlejšie odtiene             | Slabšia odozva   |
|                   | Biela                          | Žiadna odozva    |

- Na ľubovoľnej strane vyberte položku MENU > Nastavení > Nastavení sonaru > Nastavení barev.
- 2. Vyberte farebnú schému.

# Nastavenie režimu farieb

Na zariadeniach echo 300c, echo 500c a echo 550c môžete vybrať režim farieb (na používanie cez deň a v noci) na obrazovke sonaru.

- Na l'ubovol'nej strane vyberte položku MENU > Nastavení > Systém > Režim barev.
- 2. Vyberte možnosť Den alebo Noc.

# Nastavenie kontrastu zariadenia echo 200

- Na l'ubovol'nej strane vyberte položku MENU > Nastavení > Systém > Kontrast.
- 2. Stlačením tlačidla 🗖 alebo 🔽 nastavte kontrast.

TIP: Podržaním tlačidla A alebo môžete nastavenie rýchlo upravovať po väčších krokoch.

3. Stlačte tlačidlo ENTER.

# Nastavenie pípania

Môžete nastaviť, kedy má zariadenie vydávať zvuky.

- Na ľubovoľnej strane vyberte položku MENU > Nastavení > Systém > Signal. zařízení.
- 2. Vyberte možnosť:
  - Ak chcete, aby zariadenie pípalo po vybratí položky alebo v prípade aktivácie alarmu, vyberte možnosť **Zapnuto**.
  - Ak chcete, aby zariadenie pípalo len v prípade aktivácie alarmu, vyberte možnosť **Pouze alarmy**.

Javiaáci

# Časový limit ponuky

Ak po otvorení ponuky nestlačíte žiadne tlačidlo počas 15 sekúnd, ponuka sa zatvorí a zobrazí sa predchádzajúca obrazovka.

# Používanie rýchleho nastavenia

Pred použitím rýchleho nastavenia je potrebné otvoriť stránku Plné zobrazenie (strana 4), stránku Rozdelený zoom (strana 5), stránku Rozdelená frekvencia (strana 5) alebo stránku Flasher (strana 8).

Po úprave nastavenia a návrate na stranu sa môžete rýchlo vrátiť na možnosti nastavení.

Po návrate na stranu stlačte tlačidlo 🔼 alebo 🔽

# Zobrazenie stránok

Stránky umožňujú zobraziť informácie sonaru v rôznych formátoch.

- Tri stránky sonaru
  - Stránka Plné zobrazenie (strana 4)
  - Stránka Rozdelený zoom (strana 5)
  - Stránka Rozdelená frekvencia (strana 5)
- Stránka protokolu teploty alebo hĺbky (strana 6)
- Stránka funkcie Flasher (strana 8)
- Stránka Čísla (strana 8)

# Výber stránky

- 1. Na ľubovoľnej stránke vyberte položku MENU > Stránky.
- 2. Vyberte stránku.

**TIP:** Ak používate zariadenie echo 200, echo 500c alebo echo 550c, stlačením tlačidla **▲** alebo **▶** na ľubovoľnej stránke získate okamžitý prístup k ponuke stránky. Stlačením tlačidla **▲** alebo **▶** vyberte stránku.

# Stránka Plné zobrazenie

Na stránke Plné zobrazenie sa zobrazuje graf, v ktorom sa na celej obrazovke zobrazujú hodnoty sonaru z transduktora.

Na ľubovoľnej stránke vyberte položku MENU > Stránky > Celý displej.

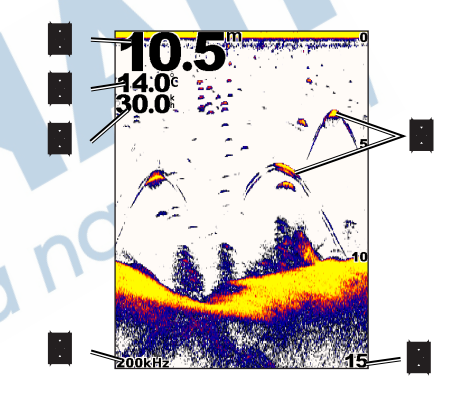

| HÍbka dna na aktuálnom mieste.                                                 |  |
|--------------------------------------------------------------------------------|--|
| Teplota vody.                                                                  |  |
| Rýchlosť vody (ak je pripojený transduktor s podporou merania rýchlosti vody). |  |
| Plávajúce ciele.                                                               |  |
| Frekvencia transduktora.                                                       |  |
| Hĺbka na obrazovke pri jej posúvaní sprava doľava.                             |  |

# Stránka Rozdelený zoom

Na stránke Rozdelený zoom sa v pravej časti obrazovky zobrazuje graf hodnôt sonaru, zatiaľ čo v ľavej časti obrazovky sa zobrazuje zväčšená časť daného grafu.

Na ľubovoľnej stránke vyberte položku **MENU** > **Stránky** > **Rozdělit zoom**.

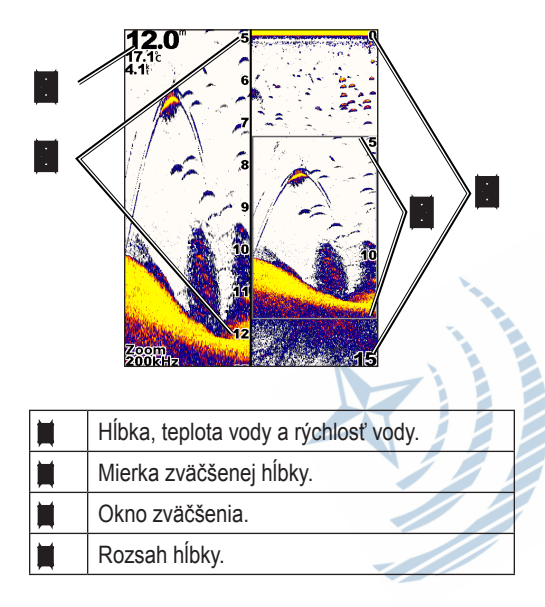

## Zväčšenie šírky obrazovky priblíženia

V prípade potreby môžete zväčšiť šírku zväčšenej časti stránky Rozdelený zoom.

Na stránke Rozdelený zoom vyberte položku MENU > Nastavení > Nastavení sonaru > Velikost rozdělení > Velká.

# Stránka Rozdelená frekvencia

Na stránke Rozdelená frekvencia sa v ľavej časti obrazovky zobrazujú údaje sonaru s frekvenciou 77 kHz, zatiaľ čo v pravej časti obrazovky sa zobrazujú údaje sonaru s frekvenciou 200 kHz.

**POZNÁMKA:** Stránka Rozdelená frekvencia vyžaduje používanie transduktora s dvomi lúčmi.

Na ľubovoľnej stránke vyberte položku MENU > Stránky > Rozdělit frekvency.

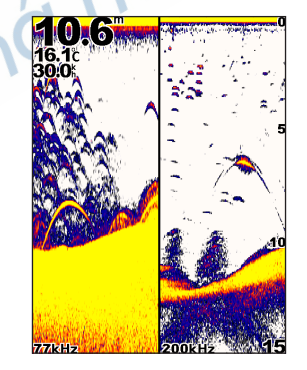

# Stránky protokolov

Na celej obrazovke môžete zobraziť protokol hodnôt hĺbky (strana 6) alebo hodnôt teploty vody (strana 7). Obidva protokoly môžete tiež zobraziť súčasne v protokole s rozdelenou obrazovkou (strana 7). Pri prijímaní informácií sa graf posúva smerom doľava.

Keď otvoríte stránku protokolu, zobrazí sa posledná vybratá stránka protokolu (hĺbka, teplota vody alebo obidve tieto položky). Následne môžete vybrať inú stránku protokolu.

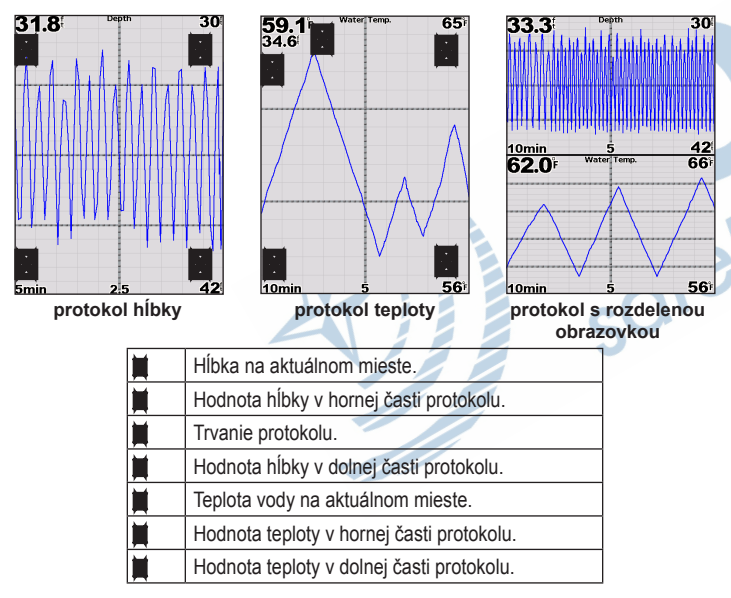

# Otvorenie stránky Záznam hĺbky

Na stránke Záznam hĺbky sa zobrazuje grafický protokol načítaných hodnôt hĺbky v priebehu času.

- 1. Na ľubovoľnej stránke vyberte položku MENU > Pages > Záznam.
- Ak sa zobrazuje protokol teploty alebo protokol s rozdelenou obrazovkou, vyberte položku MENU > Změnit záznam > Hloubka.

#### Nastavenie trvania Protokolu hĺbky

Pred nastavením trvania protokolu hĺbky je potrebné otvoriť protokol hĺbky alebo protokol s rozdelenou obrazovkou.

V protokole hĺbky môžete zmeniť časovú mierku (trvanie). Nastavenie dlhšieho trvania vám umožní zobraziť odchýlky hĺbky počas dlhšieho obdobia. Nastavenie kratšieho trvania vám umožní zobraziť viac detailov počas kratšieho obdobia.

Trvanie sa zobrazuje v ľavom dolnom rohu obrazovky.

## Nastavenie mierky Protokolu hĺbky

Pred nastavením mierky rozsahu hĺbky je potrebné otvoriť protokol hĺbky alebo protokol s rozdelenou obrazovkou.

V protokole hĺbky môžete zmeniť mierku rozsahu hĺbky. Nastavenie väčšej mierky rozsahu hĺbky vám umožní zobraziť viac odchýlok hĺbky. Nastavenie menšej mierky rozsahu hĺbky vám umožní zobraziť viac detailov odchýlky. Ak je mierka nastavená na možnosť **Automat.**, rozsah hĺbky sa automaticky upravuje tak, aby sa zobrazovali všetky hodnoty protokolu v rámci vybraného trvania.

- I. Vyberte položku MENU > Mož. zázn. hloubky > Měřítko.
- 2. Vyberte mierku rozsahu hĺbky.

#### Zobrazenie stránky Protokolu teploty

Na stránke Protokol teploty sa zobrazuje grafický protokol načítaných hodnôt teploty vody v priebehu času.

- 1. Na ľubovoľnej stránke vyberte položku MENU > Stránky > Záznam.
- Ak sa zobrazuje protokol teploty alebo protokol s rozdelenou obrazovkou, vyberte položku MENU > Změnit záznam > Teplota.

## Nastavenie trvania Protokolu teploty

Pred nastavením trvania Protokolu teploty je potrebné otvoriť Protokol teploty (strana 7) alebo Protokol s rozdelenou obrazovkou (strana 7).

V Protokole teploty vody môžete zmeniť časovú mierku. Nastavenie väčšej časovej mierky vám umožní zobraziť odchýlky teploty počas dlhšieho obdobia. Nastavenie menšej časovej mierky vám umožní zobraziť viac detailov počas kratšieho obdobia.

- 1. Vyberte položku MENU > Možnosti zázn. teploty > Doba trvání.
- 2. Vyberte dobu trvania.

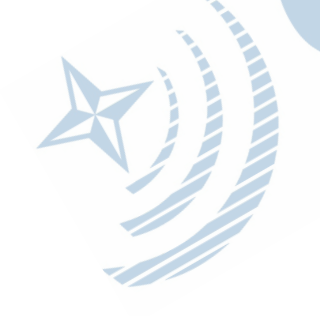

#### Nastavenie mierky Protokolu teploty

Pred nastavením mierky rozsahu teploty je potrebné otvoriť Protokol teploty (strana 7) alebo Protokol s rozdelenou obrazovkou (strana 7).

V Protokole teploty vody môžete mierku rozsahu teploty. Nastavenie väčšej mierky rozsahu teploty vám umožní zobraziť viac odchýlok teploty. Nastavenie menšej mierky rozsahu teploty vám umožní zobraziť viac detailov odchýlky. Ak je mierka nastavená na možnosť **Automat.**, rozsah teploty sa automaticky upravuje tak, aby sa zobrazovali všetky hodnoty protokolu v rámci vybraného trvania.

1. Vyberte položku MENU > Možnosti zázn. teploty > Měřítko.

2. Vyberte mierku rozsahu teploty.

## Zobrazenie Protokolu hĺbky a Protokolu teploty súčasne

Protokoly hĺbky a teploty môžete zobraziť súčasne v Protokole s rozdelenou obrazovkou. Na tejto obrazovke môžete nastaviť trvanie Protokolu hĺbky (strana 6), mierku Protokolu hĺbky (strana 6), trvanie Protokolu teploty (strana 7) alebo mierku Protokolu teploty (strana 7).

Na ľubovoľnej stránke vyberte položku MENU > Stránky > Záznam.
 Ak sa zobrazuje Protokol teploty alebo Protokol hĺbky, vyberte položku

MENU > Změnit záznam > Obě.

# Stránka funkcie Flasher

Na stránke funkcie Flasher sa zobrazujú informácie sonaru v kruhovej mierke hĺbky, ktorá označuje, čo sa nachádza pod loďou. Je usporiadaná ako prstenec, ktorý začína v hornej časti a pokračuje v smere hodinových ručičiek. Hĺbku označuje mierka vnútri prstenca. Informácie sonaru blikajú na prstenci, keď sa prijímajú vo vyznačenej hĺbke. Farby označujú rôzne úrovne intenzity odozvy sonaru (pozrite si tabuľku na strane 2).

Na ľubovoľnej stránke vyberte položku **MENU** > **Stránky** > **Přerušované světlo**.

# Otvorenie stránky Čísla

Na stránke Čísla sa namiesto grafu zobrazujú číselné údaje.

Na ľubovoľnej stránke vyberte položku MENU > Stránky > Čísla.

# Vynulovanie odometra (počítadlo km)

**POZNÁMKA:** Odometer možno používať iba v prípade, ak je zariadenie pripojené k transduktoru s kotúčom na meranie rýchlosti.

Na stránke Čísla vyberte položku MENU > Vynul. poč. kilom.

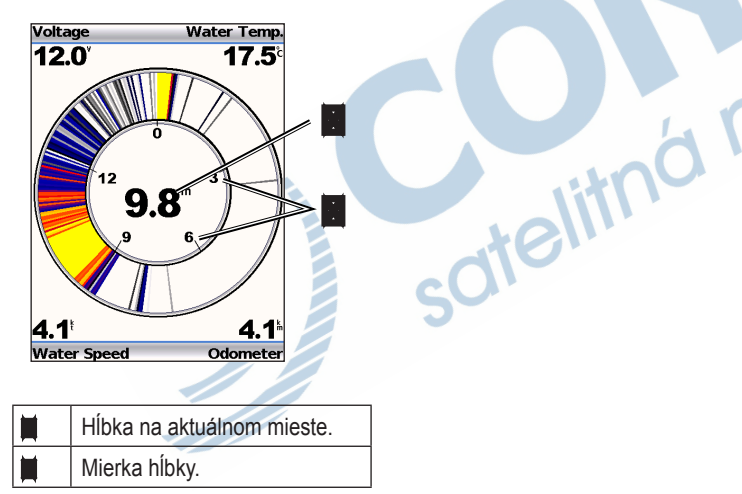

# Používanie zariadenia echo

# Nastavenia obrazovky sonaru

Stránky Plné zobrazenie, Rozdelený zoom, Rozdelená frekvencia a Flasher predstavujú vizuálne znázornenie oblasti pod loďou. Tieto zobrazenia sonaru možno prispôsobiť tak, ako je to uvedené v nasledujúcich častiach.

## Nastavenie rozsahu mierky hĺbky

Pred nastavením rozsahu mierky hĺbky je potrebné otvoriť stránku Plné zobrazenie (strana 4), stránku Rozdelený zoom (strana 5), stránku Rozdelená frekvencia (strana 5) alebo stránku Flasher (strana 8).

Môžete upraviť rozsah mierky hĺbky, ktorá sa zobrazuje v pravej časti stránok Plné zobrazenie, Rozdelený zoom, Rozdelená frekvencia a v rámci funkcie Flasher. Toto nastavenie určuje, ako hlboko bude sonar vyhľadávať ciele.

- 1. Vyberte položku MENU > Rozsah.
- 2. Vyberte možnosť:
  - Ak chcete, aby zariadenie automaticky nastavovalo rozsah podľa hĺbky, vyberte možnosť Automatické.
  - Ak chcete manuálne zväčšiť alebo zmenšiť rozsah mierky hĺbky, vyberte možnosť Manuální, stlačte tlačidlo alebo a potom stlačte tlačidlo ENTER.

Keď rozsah nastavíte na jednej stránke, dané nastavenie sa použije aj na ostatných stránkach.

## Nastavenia priblíženia

Priblíženie stránok Plné zobrazenie, Rozdelený zoom, Rozdelená frekvencia môžete nastaviť manuálne alebo môžete zariadenie nastaviť tak, aby priblíženie nastavovalo automaticky.

Ak chcete priblíženie nastaviť manuálne, vyberte rozsah (množstvo údajov sonaru, ktoré sa budú zobrazovať v priblíženom okne) a potom vyberte pevnú počiatočnú hĺbku. Ak napríklad vyberiete rozsah 15 metrov a počiatočnú hĺbku 5 metrov, zariadenie zobrazí oblasť v hĺbke od 5 do 20 metrov.

Ak sa priblíženie nastavuje automaticky, rozsah predstavuje oblasť, ktorá sa bude zobrazovať na obrazovke od kontúry vodného dna. Ak napríklad vyberiete rozsah 10 metrov, zariadenie zobrazí oblasť medzi dnom a hĺbkou 10 metrov nad dnom.

## Manuálne nastavenie priblíženia

Pred manuálnym nastavením priblíženia je potrebné otvoriť stránku Plné zobrazenie (strana 4), stránku Rozdelený zoom (strana 5), stránku Rozdelená frekvencia (strana 5).

Keď nastavíte rozsah priblíženia na jednej stránke, rozsah na ostatných stránkach sa nezmení.

- 1. Vyberte položku MENU > Zoom > Manuální měřítko > Rozsah.
- 2. Vyberte rozsah, ktorý sa má zobrazovať.
- 3. Vyberte položku Hloubka.
- 4. Stlačením tlačidla 🔼 alebo 🔽 upravte rozsah zobrazenia.
- 5. Vyberte položku ENTER > Hotovo.

#### Automatické nastavenie priblíženia

Pred automatickým nastavením priblíženia je potrebné otvoriť stránku Plné zobrazenie (strana 4), stránku Rozdelený zoom (strana 5), stránku Rozdelená frekvencia (strana 5).

Keď priblíženie nastavíte na možnosť **Automatické měřítko** na jednej stránke, nastavenie na ostatných stránkach sa nezmení.

- 1. Vyberte položku MENU > Zoom > Automatické měřítko.
- 2. Vyberte rozsah.

## Uzamknutie obrazovky na vodné dno

Pred nastavením priblíženia je potrebné otvoriť stránku Plné zobrazenie (strana 4), stránku Rozdelený zoom (strana 5), stránku Rozdelená frekvencia (strana 5).

Obrazovku môžete uzamknúť na vodné dno na stránke Plné zobrazenie, Rozdelený zoom alebo Rozdelená frekvencia výberom rozsahu a uzamknutím obrazovky na vodné dno. Ak napríklad vyberiete rozsah 20 metrov, zariadenie zobrazí oblasť medzi dnom a hĺbkou 20 metrov nad dnom. Vzdialenosť odo dna sa zobrazuje na pravej strane obrazovky.

Keď priblíženie nastavíte na uzamknutie dna na jednej stránke, dané nastavenie neovplyvní ostatné stránky.

- 1. Vyberte položku MENU > Zoom > Uzamčení dna.
- 2. Vyberte rozsah.

## Pozastavenie obrazovky sonaru

Pred pozastavením obrazovky je potrebné otvoriť stránku Plné zobrazenie (strana 4), stránku Rozdelený zoom (strana 5), stránku Rozdelená frekvencia (strana 5).

- 1. Vyberte položku MENU.
- 2. Vyberte možnosť.
  - Ak používate zariadenie echo 200, echo 500c alebo echo 550c, vyberte položku **Pozastavit/Obnovit Sonar**.
  - Ak používate zariadenie echo 300c, vyberte položku Pozastavit Sonar.

## Obnovenie obrazovky sonaru

Po pozastavení obrazovky alebo zobrazení histórie sonaru vyberte položku **MENU** > **Obnovit Sonar**.

## Spätné zobrazenie histórie sonaru

Ak používate zariadenie echo 200, echo 500c alebo echo 550c, môžete pozastaviť obrazovku a potom ju posúvať, čím sa bude zobrazovať história sonaru.

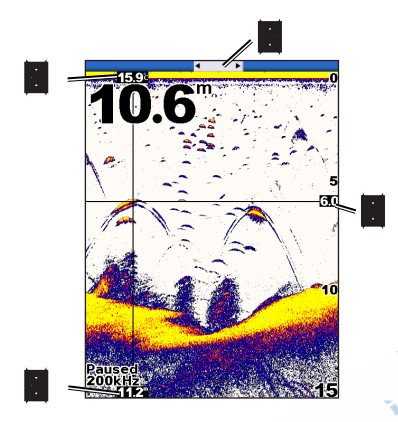

| 1                                                                                                    |  | Teplota vody na mieste označenom zvislou čiarou.             |  |
|----------------------------------------------------------------------------------------------------|--|--------------------------------------------------------------|--|
| <ul> <li>Posúvač označuje, ako ďaleko dozadu ste po</li> <li>Hĺbka vodorovnej čiary.</li> <li>Hĺbka na mieste označenom zvislou čiarou</li> </ul> |  | Posúvač označuje, ako ďaleko dozadu ste posunuli zobrazenie. |  |
|                                                                                                    |  | Hĺbka vodorovnej čiary.                                      |  |
|                                                                                                    |  | Hĺbka na mieste označenom zvislou čiarou                     |  |

#### Otvorenie histórie sonaru

Pred zobrazením histórie sonaru je potrebné otvoriť stránku Plné zobrazenie (strana 4), stránku Rozdelený zoom (strana 5), stránku Rozdelená frekvencia (strana 5) na zariadení echo 200, echo 500c alebo echo 550c.

- 2. Stlačením tlačidla 【 alebo 】 posúvajte obrazovku a zvislú čiaru.
- 3. Stlačením tlačidla 🔼 alebo 🔽 upravte vodorovnú čiaru hĺbky.

# Nastavenie rýchlosti posúvania sonaru

Pred nastavením rýchlosti posúvania mierky hĺbky je potrebné otvoriť stránku Plné zobrazenie (strana 4), stránku Rozdelený zoom (strana 5), stránku Rozdelená frekvencia (strana 5) alebo stránku Flasher (strana 8).

Môžete nastaviť rýchlosť, akou sa sonar posúva sprava doľava.

Ak chcete vidieť viac detailov, najmä počas presúvania alebo vlečenia, použite vyššiu rýchlosť posúvania. Ak chcete, aby sa informácie sonaru zobrazovali na obrazovke dlhšie, použite nižšiu rýchlosť posúvania.

Keď rýchlosť posúvania nastavíte na jednej stránke, dané nastavenie sa použije aj na ostatných stránkach.

- 1. Vyberte položku MENU > Nastavení > Nastavení sonaru > Rychl. procházení.
- 2. Vyberte rýchlosť posúvania.

# Zobrazenie a nastavenie čiary hĺbky

Pred zobrazením čiary hĺbky je potrebné otvoriť stránku Plné zobrazenie (strana 4), stránku Rozdelený zoom (strana 5), stránku Rozdelená frekvencia (strana 5).

Môžete zobraziť a nastaviť vodorovnú čiaru na obrazovke sonaru. Čiara hĺbky sa zobrazuje na pravej strane obrazovky.

Keď čiaru hĺbky zobrazíte na jednej stránke, zobrazí sa aj na ostatných stránkach.

- 1. Vyberte položku MENU > Linie hloub. > Zapnuto.
- 2. Ak chcete nastaviť čiaru hĺbky, stlačte tlačidlo 🔼 alebo 🔽.

# Výber frekvencie

Pred výberom frekvencie je potrebné otvoriť stránku Plné zobrazenie (strana 4), stránku Rozdelený zoom (strana 5) alebo stránku Flasher (strana 8).

Ak používate transduktor s dvomi lúčmi, môžete vybrať frekvenciu 200 kHz alebo 77 kHz.

Pri frekvencii 200 kHz sa zobrazuje viac detailov a lúč je užší. Táto možnosť sa zvyčajne používa v plytkejších vodách.

Frekvencia 77 kHz má širší lúč, takže ju možno používať na pokrytie väčšej oblasti. Túto frekvenciu možno používať na vyhľadávanie štruktúr, ako sú napríklad krovinaté porasty, a na zobrazenie väčšieho množstva rýb.

Keď frekvenciu vyberiete na jednej stránke, dané nastavenie sa použije aj na ostatných stránkach.

- 1. Vyberte položku MENU > Setup > Sonar Setup > Frequency.
- 2. Vyberte frekvenciu.

# Konfigurácia vzhľadu plávajúcich cieľov

Pred nastavením spôsobu, akým má sonar interpretovať plávajúce ciele, je potrebné otvoriť stranu Full Screen (strana 4), stranu Split Zoom (strana 5) alebo stranu Split Frequency (strana 5).

Keď vzhľad plávajúcich cieľov nastavíte na jednej strane, dané nastavenie sa použije aj na ostatných stranách.

- Vyberte položku MENU > Nastavení > Nastavení sonaru > Symboly ryb.
- 2. Vyberte možnosť:

- Ak chcete, aby sa plávajúce ciele zobrazovali ako symboly, vyberte možnosť
- Ak chcete, aby sa plávajúce ciele zobrazovali ako symboly s informáciami o ich hĺbke, vyberte možnosť 4
- Ak chcete, aby sa plávajúce ciele zobrazovali ako symboly s informáciami sonaru v pozadí, vyberte možnosť .
- Ak chcete, aby sa plávajúce ciele zobrazovali ako symboly s informáciami sonaru v pozadí a s informáciami o hlbke cieľov, vyberte možnosť

## A-Scope

A-Scope je zvislý pás v pravej časti stránky Plné zobrazenie, na ktorom sa na mierke v reálnom čase zobrazuje vzdialenosť k cieľom. Toto zobrazenie rozširuje naposledy prijaté údaje sonaru, vďaka čomu si ich možno jednoduchšie prezerať. Môže byť užitočný aj pri zisťovaní rýb, ktoré sa nachádzajú blízko pri dne.

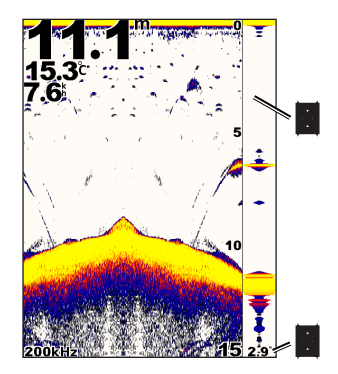

## A-Scope

Priemer kužeľa sonaru v aktuálnej hĺbke.

# Zapnutie funkcie A-Scope

Na stránke Plné zobrazenie (strana 4) vyberte položku MENU > Nastavení > Nastavení sonaru > Rozsah A > Zapnuto.

# Alarmy

# Nastavenie alarmu plytkej a hlbokej vody

Zariadenie môžete nastaviť tak, aby zaznel alarm, keď je voda hlbšia alebo plytkejšia než zadaná hodnota.

**POZNÁMKA:** Nastavenia alarmov zostávajú uložené, aj keď je zariadenie vypnuté.

- 1. Na ľubovoľnej stránke vyberte položku MENU > Nastavení > Alarmy.
- 2. Vyberte možnosť:
  - Ak chcete, aby zaznel alarm, keď je voda plytkejšia než zadaná hodnota, vyberte možnosť Mělká voda > Zapnuto.
  - Ak chcete, aby zaznel alarm, keď je voda hlbšia než zadaná hodnota, vyberte možnosť **Hluboká voda** > **Zapnuto**.
- 3. Zadajte hodnotu (strana i) nastavenia alarmu.
- 4. Stlačením tlačidla ENTER potvrďte hodnotu.

Zobrazí sa nastavenie alarmu.

5. Vyberte položku Upravit alebo Potvrdit.

# Nastavenie alarmu napätia batérie

Zariadenie môžete nastaviť tak, aby zaznel alarm, keď batéria dosiahne nízke napätie stanovené používateľom.

POZNÁMKA: Nastavenia alarmov zostávajú uložené, aj keď je zariadenie

## vypnuté.

- Na ľubovoľnej stránke vyberte položku MENU > Nastavení > Alarmy > Baterie > Zapnuto.
- 2. Zadajte hodnotu nastavenia alarmu (strana i).
- Stlačením tlačidla ENTER potvrďte hodnotu. Zobrazí sa nastavenie alarmu.
- 4. Vyberte položku Upravit alebo Potvrdit.

# Nastavenie alarmu rýb

Zariadenie môžete nastaviť tak, aby zaznel alarm, keď zariadenie zistí plávajúci cieľ.

**POZNÁMKA:** Nastavenia alarmov zostávajú uložené, aj keď je zariadenie vypnuté.

- Na ľubovoľnej strane vyberte položku MENU > Nastavení > Alarmy > Ryby.
- 2. Vyberte možnosť:
  - Ak vyberiete možnosť Akvyberiete možnosť Akvyberiete možnosť
     Akvyberiete možnosť
     Akvyberiete možnosť
     Akvyberiete možnosť
     Akvyberiete možnosť
     Akvyberiete možnosť
     Akvyberiete možnosť
     Akvyberiete možnosť
     Akvyberiete možnosť
     Akvyberiete možnosť
     Akvyberiete možnosť
     Akvyberiete možnosť
     Akvyberiete možnosť
     Akvyberiete možnosť
     Akvyberiete možnosť
     Akvyberiete možnosť
     Akvyberiete možnosť
     Akvyberiete možnosť
     Akvyberiete možnosť
     Akvyberiete možnosť
     Akvyberiete možnosť
     Akvyberiete možnosť
     Akvyberiete možnosť
     Akvyberiete možnosť
     Akvyberiete možnosť
     Akvyberiete možnosť
     Akvyberiete možnosť
     Akvyberiete možnosť
     Akvyberiete možnosť
     Akvyberiete možnosť
     Akvyberiete možnosť
     Akvyberiete možnosť
     Akvyberiete možnosť
     Akvyberiete možnosť
     Akvyberiete možnosť
     Akvyberiete možnosť
     Akvyberiete možnosť
     Akvyberiete možnosť
     Akvyberiete možnosť
     Akvyberiete možnosť
     Akvyberiete možnosť
     Akvyberiete možnosť
     Akvyberiete možnosť
     Akvyberiete možnosť
     Akvyberiete možnosť
     Akvyberiete možnosť
     Akvyberiete možnosť
     Akvyberiete možnosť
     Akvyberiete možnosť
     Akvyberiete možnosť
     Akvyberiete možnosť
     Akvyberiete možnosť
     Akvyberiete možnosť
     Akvyberiete možnosť
     Akvyberiete možnosť
     Akvyberiete možnosť
     Akvyberiete možnosť
     Akvyberiete možnosť
     Akvyberiete možnosť
     Akvyberiete možnosť
     Akvyberiete
  - Ak vyberiete možnosť alarm zaznie len v prípade stredne veľkých a veľkých rýb.
  - Ak vyberiete možnosť 🗨 , alarm zaznie len v prípade veľkých rýb.

# Nastavenie alarmu teploty vody

Ak je zariadenie pripojené k transduktoru s podporou merania teploty, môžete nastaviť alarm, ktorý zaznie, ak sa teplota vody zmení o viac ako  $\pm$  1,1 °C ( $\pm$ 2 °F).

**POZNÁMKA:** Nastavenia alarmov zostávajú uložené, aj keď je zariadenie vypnuté.

 Na ľubovoľnej strane vyberte položku MENU > Nastavení > Alarmy > Tepl. vody > Zapnuto.

- 2. Zadajte hodnotu nastavenia alarmu (strana i).
- 3. Stlačením tlačidla ENTER potvrďte hodnotu. Zobrazí sa nastavenie alarmu.
- 4. Vyberte položku Upravit alebo Potvrdit.

# Nastavenie alarmu driftu (unášanie prúdom)

Zariadenie môžete nastaviť tak, aby zaznel alarm, keď odchýlky hĺbky na aktuálnom mieste prekročia stanovenú hĺbku.

**POZNÁMKA:** Nastavenia alarmov zostávajú uložené, aj keď je zariadenie vypnuté.

- Na řubovořnej strane vyberte položku MENU > Nastavení > Alarmy > Unášení proudem > Zapnuto.
- 2. Zadajte hodnotu nastavenia alarmu (strana i).
- 3. Stlačením tlačidla **ENTER** potvrďte hodnotu. Zobrazí sa nastavenie alarmu.
- 4. Vyberte položku Upravit alebo Potvrdit.

# Nastavenia citlivosti a šumu sonaru

Môžete nastaviť úroveň citlivosti a množstvo šumu na obrazovke sonaru.

Keď citlivosť nastavíte na jednej stránke, dané nastavenie sa použije aj na ostatných stránkach.

# Manuálne nastavenie citlivosti

Pred nastavením citlivosti je potrebné otvoriť stránku Plné zobrazenie (strana 4), stránku Rozdelený zoom (strana 5), stránku Rozdelená frekvencia (strana 5) alebo stránku Flasher (strana 8).

Nastavenie citlivosti umožňuje ovládať citlivosť prijímača senzora s cieľom kompenzácie hĺbky a čistoty vody. Ak chcete zobraziť viac detailov, zvýšte citlivosť. Ak je na obrazovke príliš veľa údajov, znížte citlivosť.

Ak chcete citlivosť nastaviť manuálne, zvyšujte nastavenie citlivosti, až kým sa na vodnej časti obrazovky nezačne zobrazovať "šum", a potom mierne znížte citlivosť.

**POZNÁMKA:** Ak chcete nastaviť citlivosť na stránke Rozdelená frekvencia, musíte ju nastaviť oddelene na obrazovke s frekvenciou 77 kHz a na obrazovke s frekvenciou 200 kHz.

# 1. Vyberte položku MENU > Kon. úr. zes. > Manuální.

- Stlačením tlačidla zvyšujte nastavenie citlivosti, až kým sa na vodnej časti obrazovky nezačne zobrazovať šum.
- 3. Stlačením tlačidla 🔽 znížte citlivosť.

# Automatické nastavenie citlivosti

Pred nastavením citlivosti je potrebné otvoriť stránku Plné zobrazenie (strana 4), stránku Rozdelený zoom (strana 5), stránku Rozdelená frekvencia (strana 5) alebo stránku Flasher (strana 8).

**POZNÁMKA:** Ak chcete nastaviť citlivosť na stránke Rozdelená frekvencia, musíte ju nastaviť oddelene na obrazovke s frekvenciou 77 kHz a na obrazovke s frekvenciou 200 kHz.

- 1. Vyberte položku MENU > Kon. úr. zes.
- 2. Vyberte možnosť:
  - Ak chcete, aby bola obrazovka sonaru citlivejšia a aby sa na nej zobrazovali slabšie signály a viac šumu, vyberte možnosť Aut. vysoká hodnota.
  - Ak chcete, aby mala obrazovka sonaru normálnu citlivosť, vyberte možnosť Aut. střed. hodnota.
  - Ak chcete, aby mala obrazovka sonaru najnižšiu citlivosť a aby sa zobrazovalo menej šumu, vyberte možnosť Aut. nízká hodnota.

#### Nastavenie potláčania šumu

Pred nastavením potláčania šumu je potrebné otvoriť stránku Plné zobrazenie (strana 4), stránku Rozdelený zoom (strana 5), stránku Rozdelená frekvencia (strana 5).

Nastavením vyššej úrovne potláčania šumu môžete minimalizovať zobrazovanie slabých odoziev sonaru.

Keď potláčanie šumu nastavíte na jednej stránke, dané nastavenie sa použije aj na ostatných stránkach.

**POZNÁMKA:** Ak chcete nastaviť potláčanie šumu na stránke Rozdelená frekvencia, musíte ju nastaviť oddelene na obrazovke s frekvenciou 77 kHz a na obrazovke s frekvenciou 200 kHz.

- Vyberte položku MENU > Nastavení > Nastavení sonaru > Odmítnutí šumu.
- 2. Vyberte úroveň potláčania šumu.

## Skrytie šumu hladiny

Pred skrytím šumu hladiny je potrebné otvoriť stránku Plné zobrazenie (strana 4), stránku Rozdelený zoom (strana 5), stránku Rozdelená frekvencia (strana 5).

Môžete nastaviť, či sa majú zobrazovať odozvy sonaru v blízkosti vodnej hladiny. Skrytie šumu hladiny pomáha zabrániť zobrazovaniu nežiaducich údajov.

Keď šum hladiny zobrazíte alebo skryjete na jednej stránke, dané nastavenie sa použije aj na ostatných stránkach.

Vyberte položku MENU > Nastavení > Nastavení sonaru > Povrchový šum > Skrýt.

# Číselné hodnoty sonaru

Môžete nastaviť, ktoré číselné hodnoty (teplota vody, napätie batérie, rýchlosť vody a odometer rýchlosti vody) sa majú zobrazovať na stránkach Plné zobrazenie, Rozdelený zoom a Rozdelená frekvencia. Môžete tiež nastaviť veľkosť týchto číselných hodnôt.

**POZNÁMKA:** Teplota vody sa zobrazuje iba v prípade, ak je zariadenie pripojené k transduktoru s podporou merania teploty. Rýchlosť vody sa zobrazuje iba v prípade, ak je zariadenie pripojené k transduktoru s kotúčom na meranie rýchlosti.

#### Zobrazenie teploty vody

Pred zobrazením teploty vody je potrebné otvoriť stránku Plné zobrazenie (strana 4), stránku Rozdelený zoom (strana 5) alebo stránku Rozdelená frekvencia (strana 5).

1. Vyberte položku MENU > Nastavení > Čísla sonaru > Tepl. vody.

2. Vyberte položku Automat.

## Zobrazenie rýchlosti vody

Pred zobrazením rýchlosti vody je potrebné otvoriť stránku Plné zobrazenie (strana 4), stránku Rozdelený zoom (strana 5) alebo stránku Rozdelená frekvencia (strana 5).

- 1. Vyberte položku MENU > Nastavení > Čísla sonaru > Rychl. vod. pr.
- 2. Vyberte položku Automat.

## Zobrazenie napätia batérie

Pred zobrazením napätia batérie je potrebné otvoriť stránku Plné zobrazenie (strana 4), stránku Rozdelený zoom (strana 5) alebo stránku Rozdelená frekvencia (strana 5).

- Vyberte položku MENU > Nastavení > Čísla sonaru > Počítač kilometru.
- 2. Vyberte položku Automat.

## Zobrazenie záznamu rýchlosti vody

Pred zobrazením záznamu je potrebné otvoriť stránku Plné zobrazenie (strana 4), stránku Rozdelený zoom (strana 5) alebo stránku Rozdelená frekvencia (strana 5).

Ak chcete záznam vynulovať, prečítajte si informácie na strane 8.

- Vyberte položku MENU > Nastavení > Čísla sonaru > Počítač kilometru.
- 2. Vyberte položku Automat.

## Nastavenie veľkosti číselných hodnôt

Pred nastavením veľkosti číselných hodnôt je potrebné otvoriť stránku Plné zobrazenie (strana 4), stránku Rozdelený zoom (strana 5) alebo stránku Rozdelená frekvencia (strana 5).

- 1. Vyberte položku MENU > Nastavení > Čísla sonaru > Velikost čísla.
- 2. Vyberte veľkosť číselných hodnôt.

# Kalibrácia

## Nastavenie hĺbky kýlu

Nastavenie hĺbky kýlu umožňuje kompenzovať údaje z hladiny o hĺbku kýlu, aby bolo možné merať hĺbku od spodnej strany kýlu namiesto od umiestnenia transduktora.

- 1. Vyberte požadovanú možnosť v závislosti od umiestnenia transduktora:
  - Ak je transduktor nainštalovaný na vodnej hladine zmerajte vzdialenosť od umiestnenia transduktora po kýl lode. Túto hodnotu zadajte ako kladné číslo v krokoch 4 a 5.
  - Ak je transduktor nainštalovaný na spodnej strane kýlu zmerajte vzdialenosť od transduktora po vodnú hladinu. Túto hodnotu zadajte ako záporné číslo v krokoch 4 a 5.

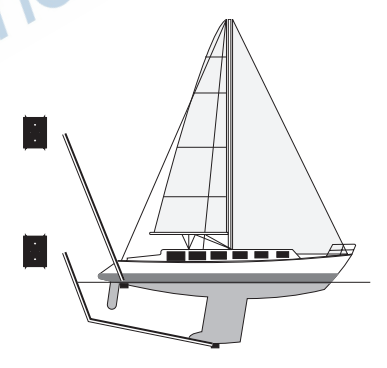

Na ľubovoľnej stránke vyberte položku MENU > Nastavení > Kalibrace > Vyr. lodního kýlu.

- Pomocou tlačidiel ▲ a ▲ vyberte kladnú (+) alebo zápornú (-) hodnotu v závislosti od umiestnenia transduktora.
- 4. Zadajte hodnotu (strana i) hĺbky kýlu.
- 5. Stlačte tlačidlo ENTER.
- Skontrolujte hodnotu hĺbky kýlu na obrazovke Kalibrace a uistite sa, že ste zadali správnu hodnotu.

## Nastavenie rozdielu teploty vody

Rozdiel teploty umožňuje kompenzovať údaje teploty zo snímača s podporou merania teploty vody.

- 1. Zmerajte teplotu vody pomocou transduktora s podporou merania teploty pripojeného k zariadeniu echo.
- Zmerajte teplotu vody pomocou teplomera alebo iného snímača teploty, o ktorom viete, že je presný.
- 3. Odpočítajte teplotu vody nameranú v kroku 1 od teploty vody nameranej v kroku 2.

Výsledná hodnota predstavuje rozdiel teploty. Danú hodnotu zadajte ako kladné číslo v krokoch 5 a 7, ak ste pomocou snímača pripojeného k zariadeniu echo namerali, že teplota vody je nižšia ako v skutočnosti. Danú hodnotu zadajte ako záporné číslo v krokoch 5 a 7, ak ste pomocou snímača pripojeného k zariadeniu echo namerali, že teplota vody je vyššia ako v skutočnosti.

- 4. Na ľubovoľnej strane vyberte položku MENU > Nastavení > Kalibrace > Tepl. posun.
- Pomocou tlačidiel ▲ a ▲ vyberte kladnú (+) alebo zápornú (-) hodnotu v závislosti od hodnoty nameranej v kroku 3.
- 6. Zadajte hodnotu (strana i) nastavenia alarmu.

- 7. Stlačte tlačidlo ENTER.
- 8. Skontrolujte hodnotu rozdielu teploty na obrazovke Calibration a uistite sa, že ste zadali správnu hodnotu.

## Kalibrácia snímača rýchlosti vody

- Na lubovolnej stránke vyberte položku MENU > Nastavení > Kalibrace > Kalibrovat rychlost vody.
- 2. Postupujte podľa pokynov na obrazovke.

POZNÁMKA: Maximálnu rýchlosť zadajte na základe merania pomocou externého zdroja, ako je napríklad zariadenie GPS. (Nezadávajte hodnotu rýchlosti vody, ktorá sa zobrazuje na obrazovke Kalibrovat rychlost vody.) ty

# Príloha

# Technické údaje

| Technický údaj                     | Meranie                                                                                                    |
|------------------------------------|----------------------------------------------------------------------------------------------------|
| Rozsah teplôt                      | echo 200: Od –15 °C do 70 °C (od 5 °F do<br>158 °F) echo 300c/500c/550c:<br>Od –15 °C do 55°C (od 5 °F do 131 °F) |
| Bezpečná vzdialenosť od<br>kompasu | echo 200: 250 mm (9,9 palca)<br>echo 300c: 350 mm (13,8 palca)<br>echo 500c/550c: 400 mm (15,75 palca)            |
| Rozsah napätia zdroja<br>napájania | 10 – 28 V (jednosmerný prúd)                                                                                      |
| Menovitý prúd                      | 1A                                                                                                    |
| Poistka                            | AGC/3AG – 3,0 A                                                                                                   |
| Hĺbka v sladkej vode*              | echo 200/300c: 457 m (1 500 stôp)<br>echo 500c/550c: 579 m (1 900 stôp)                                           |
| Hĺbka v slanej vode*               | echo 200/300c: 183 m (600 stôp)<br>echo 500c/550c: 213 m (700 stôp)                                               |

\* Maximálna hĺbka závisí od salinity vody, typu dna a ďalších vlastností vody.

Transduktor, ktorý sa dodáva so zariadeniami echo 200/300c/500/550c, používa uhly lúčov 15 a 45 stupňov pri 3 dB. Keď sa však tento transduktor používa so zariadením echo, môže zisťovať aj tie najmenšie signály pod uhlom 60 a 120 stupňov. Výkon v plytkej a hlbokej vode sa maximalizuje, pretože zariadenia radu echo zobrazujú viac rýb v plytkej vode a siahajú do hĺbky, aby sa zobrazovala štruktúra a kontúry dna.

# Čistenie vonkajšieho krytu

## POZNÁMKA

Nepoužívajte chemické čistiace prostriedky a rozpúšťadlá, ktoré môžu poškodiť plastové komponenty.

- 1. Vonkajší kryt zariadenia (nie obrazovku) čistite pomocou handričky navlhčenej v slabom roztoku čistiaceho prostriedku.
- 2. Poutierajte zariadenie dosucha.

# Čistenie obrazovky

## POZNÁMKA

Čistiace prostriedky obsahujúce čpavok poškodzujú antireflexnú vrstvu.

Zariadenie má špeciálnu antireflexnú vrstvu, ktorá je mimoriadne citlivá na mastnotu pokožky, vosky a abrazívne čistiace prostriedky.

- 1. Na handričku naneste čistiaci prostriedok na okuliare, ktorý nepoškodzuje antireflexné vrstvy.
- Obrazovku jemne vyčistite mäkkou čistou handričkou, ktorá nepúšťa vlákna.

# Nastavenia systému

## Nastavenie jazyka

- Na ľubovoľnej stránke vyberte položku MENU > Nastavení > Systém > Jazyk.
- 2. Vyberte jazyk.

## Nastavenie merných jednotiek

Môžete nastaviť merné jednotky, ktoré sa zobrazujú na zariadení echo.

- Na ľubovoľnej stránke vyberte položku MENU > Nastavení > Jednotky.
- 2. Vyberte možnosť:
  - Vyberte položku Hloubka a potom vyberte možnosť Stopy (ft), Metry (m) alebo Fathomy (fa).
  - Vyberte položku **Teplota** a potom vyberte možnosť **Fahrenheit** (°F) alebo **Celsius** (°C).
  - Vyberte položku **Rychl. vod. pr.** a potom vyberte možnosť **Míle za** hod (mh), Km. za hod. (kh) alebo Uzly (kt).
  - Vyberte položku Vzdálenost a potom vyberte možnosť Imperiální (mi, ft), Metrické (km, m), Námořní (nm, ft) alebo Námořní (nm, m).

## Zobrazenie informácií o systéme

Na ľubovoľnej stránke vyberte položku MENU > Nastavení > Systém > Systémové informace.

## Obnovenie pôvodných výrobných nastavení

**POZNÁMKA:** Vykonaním tohto postupu sa vymažú všetky zadané informácie.

Na ľubovoľnej stránke vyberte položku MENU > Nastavení > Systém > Systémové informace > Tovarenské nastavení > Ano.

# Licenčná zmluva na softvér

POUŽÍVANÍM ZARIADENIA ECHO 200, ECHO 300C, ECHO 500C ALEBO ECHO 550C SÚHLASÍTE S TÝM, ŽE STE VIAZANÍ PODMIENKAMI NASLEDUJÚCEJ LICENČNEJ ZMLUVY NA SOFTVÉR. POZORNE SI PREČÍTAJTE TÚTO ZMLUVU.

Spoločnosť Garmin Ltd. a jej pobočky (ďalej len "Garmin") vám poskytujú obmedzenú licenciu na používanie softvéru zabudovaného v tomto zariadení (ďalej len "softvér") v podobe binárnych spustiteľných súborov pri normálnej prevádzke produktu. Názov, vlastnícke práva a práva duševného vlastníctva týkajúce sa softvéru zostávajú vo vlastníctve spoločnosti Garmin a jej nezávislých poskytovateľov.

Uznávate, že softvér je majetkom spoločnosti Garmin a jej nezávislých poskytovateľov a je chránený zákonmi USA o ochrane autorských práv a medzinárodnými dohodami o autorských právach. Ďalej uznávate, že štruktúra, organizácia a kód softvéru, ktorého zdrojový kód sa neposkytuje, sú cennými obchodnými tajomstvami spoločnosti Garmin a jej nezávislých poskytovateľov a že softvér vo forme zdrojového kódu zostáva cenným obchodným tajomstvom spoločnosti Garmin a jej nezávislých poskytovateľov. Súhlasíte, že softvér ani jeho ľubovoľnú časť nebudete dekompilovať, rozoberať, upravovať, spätne skladať, spätne navrhovať ani redukovať na formu čitateľnú pre človeka a nebudete vytvárať odvodené produkty založené na softvéri. Súhlasíte, že softvér nebudete exportovať ani reexportovať do žiadnej krajiny, ak by sa tým porušili zákony na kontrolu exportu USA alebo zákony na kontrolu exportu ľubovoľnej inej krajiny. Register

# Register

## A

alarm driftu 14 alarm hlbokej vody 13 alarm napätia 13 alarm plytkej vody 13 alarm teploty 13 alarm teploty vody 13 alarmy napätie batérie 13 pípanie 2 drift 14 ryby 13 plytká a hlboká voda 13 teplota 13 A-Scope 12

#### В

bezpečná vzdialenosť od kompasu 18

#### С

citlivosť automatické nastavenie 14 manuálne nastavenie 14

#### Č

čiara, hĺbka 11 čiara hĺbky 11

#### čistenie

vonkajší kryt 18 obrazovka 18 číselné hodnoty zobrazenie 15 veľkosť na obrazovke 16 sonar 15 číselné hodnoty sonaru 15

#### D

denné a nočné nastavenia 2

#### F

farebná schéma 2 frekvencia výber 12 rozdelená obrazovka 5

H história sonaru 10, 11 hĺbka kýlu 16

identifikačné číslo 19 informácie o systéme 19

jas 1 jazyk 18 jednotky merania 19

#### Κ

kalibrácia hĺbka kýlu 16 rozdiel teploty 17 snímač rýchlosti vody 17 kontaktovanie podpory produktov kontrast, obrazovka 2

#### M

Ν

merné jednotky 19 mierka hĺbky 9

#### napätie batérie alarm 13 zobrazenie 16

nočné a denné nastavenia 2

#### O obrazovka jas 1 kontrast 2 deň alebo noc 2 pozastavenie 10 obnovenie po pozastavení 10 odometer vynulovanie 8 zobrazenie 16

#### Ρ

pípanie 2 podsvietenie 1 pozastavenie/previnutie sonaru 10, 11 podpora produktov, kontaktovanie i potláčanie šumu 15 priblíženie automatické nastavenie 10 manuálne nastavenie 9 rozdelená obrazovka 5 protokol hĺbky trvanie 6 mierka 6 zobrazenie 6, 7 protokol teploty trvanie 7 mierka 7

zobrazenie 7

#### R

registrácia zariadenia i režim farieb 2 rozdiel teploty 17 rozdiel teploty vody 17 rozsah 9, 10 ryby alarm 13 symboly 12 rýchlosť posúvania 11 rýchlosť vody odometer, zobrazenie 16 snímač, kalibrácia 17 zobrazenie 15

echo 200 / 300c / 500c / 550c - používateľská príručka

rýchlosť, zobrazenie 15

## S

snímač, rýchlosť, kalibrácia 17 snímač rýchlosti, kalibrácia 17 strana funkcie Flasher 8 strana Full Screen 4 strana Numbers 8 strana protokolov 6 hĺbka 6 teplota 7 strana Split Frequency 5 strana Split Zoom 5 strany 4 symboly, ryby 12

## Š

šum hladiny 15

#### Т

teplota vody, zobrazenie 15 teplota, zobrazenie 15 tlačidlá 1

#### U

uzamknutie dna 10

#### ۷

veľkosť rozdelenia 5 verzia, softvér 19 verzia softvéru 19 výrobné nastavenia, obnovenie 19

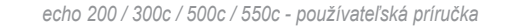

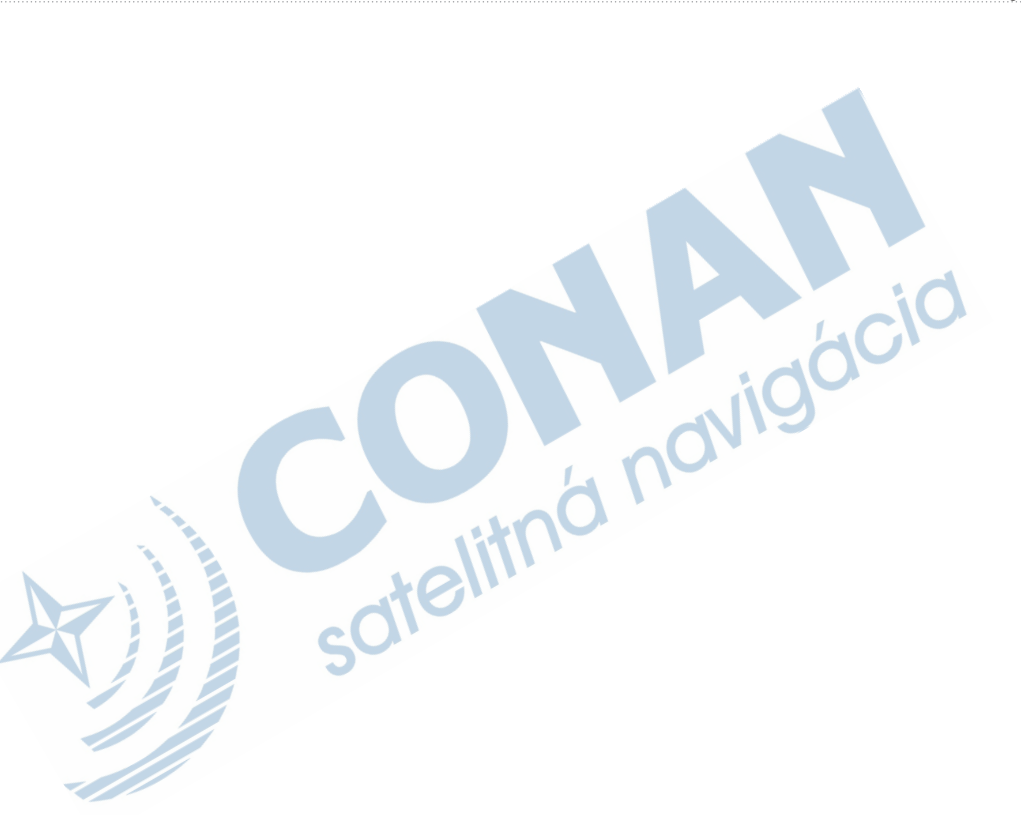

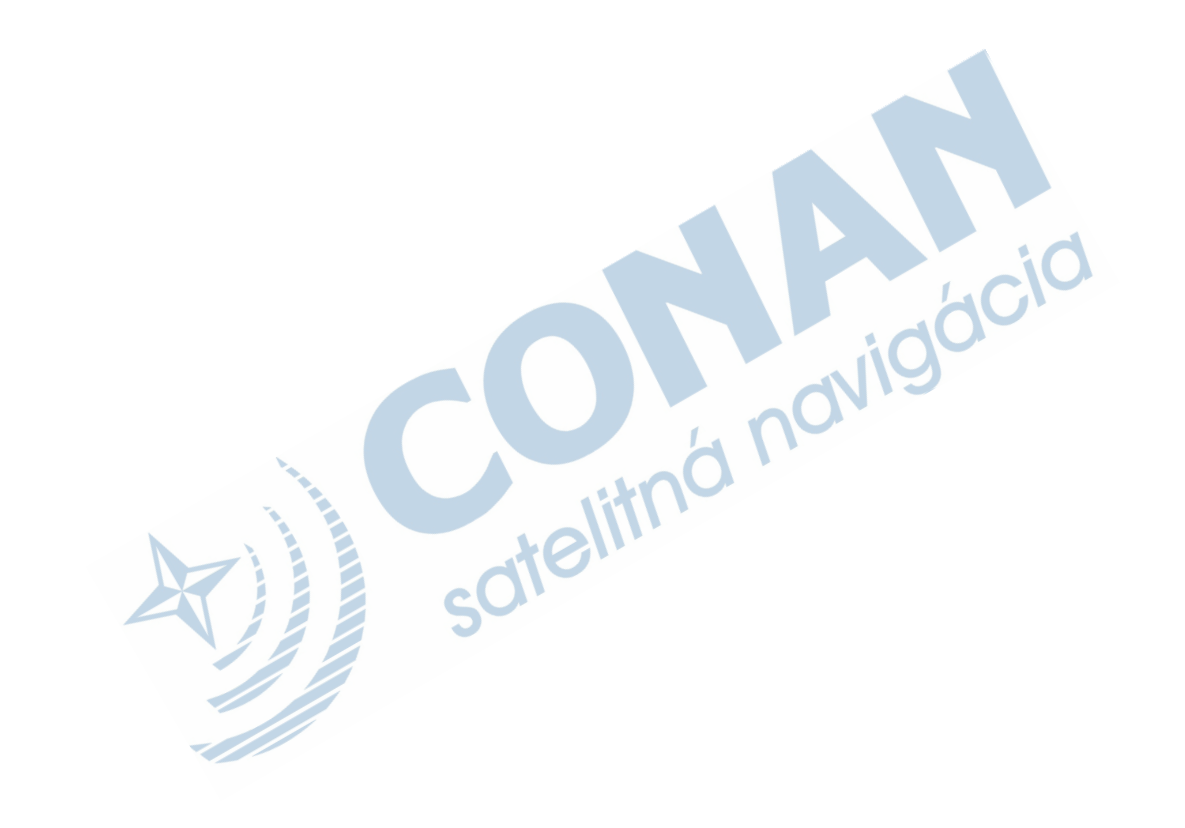

# ZÁRUČNÝ LIST

#### Informácie o výrobku:

Názov - Typ - Model: sériové číslo:

## Informácie o zákazníkovi:

Meno a priezvisko: Adresa:

Telefón: Email:

#### Upozornenie:

Nie je potrebné, aby bol záručný list potvrdený predajcom. Za relevantný doklad, pre uplatnenie záruky je stanovený nadobúdací doklad. Záručný list však plni dôležitú sprievodnú funkciu počas reklamačného procesu a preto je ho potrebné pri uplatnení reklamácie pozorne vyplniť a poslať spolu s dokladom o kúpe.

......

# Záručné podmienky

#### Firma Garmin poskytuje na všetky svoje výrobky 24 mesačnú obmedzenú záruku.

V rámci záručnej doby sa firma Garmin zaväzuje opraviť alebo vymeniť všetky poškodené diely, prípadne celé zariadenie, ktorých porucha sa prejavila pri ich bežnom používaní v súlade s určením zariadenia.

Počas záručnej doby si zákazník uplatňuje reklamáciu prostredníctvom svojho predajcu alebo priamo v servisnom stredisku, kde zasiela poškodené zariadenie na vlastné náklady.

#### Reklamácia musí obsahovať:

Poškodené zariadenie s viditeľným výrobným číslom (ak ho obsahuje)
 Vyplnený záručný list a nadobúdací doklad (faktúra alebo pokladničný doklad - stačí kópia)
 V prípade, ak zariadenie je darčekom, je potrebný doklad o kúpe produktu, ku ktorému

 V prípade, ak zariadenie je darčekom, je potrebný doklad o kúpe produktu, ku ktorému bol darček dodaný.

#### 4. Vyplnený reklamačný protokol

 reklamačný protokol nájdete na stránke www.garmin.sk v sekcii Download/Tlačivá alebo priamo na linku: http://www.garmin.sk/servis/reklamacny-protokol/

#### Strata uvedených záruk nastáva v prípade:

1. Ak je na prístroji vykonaný servisný zásah neoprávnenou osobou

2. Ak bol prístroj doručený v rozobranom stave

3. Ak porucha vznikla následkom nehody alebo neprimeraného používania - mechanické poškodenie

4. Ak bol v prístroji nahratý nelegálny ovládací program alebo mapa

Všetky ďalšie záručné podmienky sa riadia podľa príslušných ustanovení platného Zákona o ochrane spotrebiteľa

#### Servisné stredisko pre Slovensko:

CONAN s.r.o., Murgašova 18, 010 01 Žilina, tel: 041-7002900, fax: 041-7632 616, servis@garmin.sk

bezplatná linka podpory HOT-LINE: 0800 135 000

0

Táto slovenská verzia anglickej príručky pre zariadenia echo 200, 300c, 500c a 550c (katalógové číslo spoločnosti Garmin 190-01313-00, revízia A) sa poskytuje ako príslušenstvo. Ak je to potrebné vzhľadom na obsluhu a používanie zariadení echo 200, 300c, 500c a 550c, pozrite si najnovšiu revíziu anglickej príručky.

SPOLOČNOSŤ GARMIN NIE JE ZODPOVEDNÁ ZA PRESNOSŤ TEJTO SLOVENSKEJ PRÍRUČKY A ODMIETA AKÚKOĽVEK ZODPOVEDNOSŤ VYPLÝVAJÚCU Z JEJ POUŽÍVANIA.

# GARMIN

aviaocic

© 2011 Garmin Ltd. alebo jej pobočky

Garmin International, Inc. 1200 East 151st Street, Olathe, Kansas 66062, USA

Garmin (Europe) Ltd. Liberty House, Hounsdown Business Park, Southampton, Hampshire, SO40 9LR UK

> Garmin Corporation No. 68, Jangshu 2<sup>nd</sup> Road, Sijhih, Taipei County, Taiwan

> > www.garmin.sk